ARIO Utility User's Manual RS-485 Remote I/O Configuration Utility

### Copyright

The description, exemplary and software applied to Wolf Series Module are the copyright of Advanio Co., Ltd. Any modification, reproduction, duplication, translation, publicly distribution, transmitting and publishing in whole or in part without the prior consent of Advanio Co., Ltd. may infringe the application laws and regulations.

The information provided in the manual is limited, Advanio Co., Ltd. assume no liability for damage or loss resulting from use of this product.

### Warranty

The warranty is a period of 2 years from the date of original purchase. No maintenance and repair fee would be charged for product failure or damage, but not applicable to the repaired or modified product.

Within the duration of the warranty, any damage caused by any improper installation/operation by any individual other than Advanio certified service technician, Advanio reserve the right to determine the warranty liabilities. Any kind of damage caused by human factors, improper installation and misuse, Advanio shall in no event be liable for any consequential and accidental damages whether by negligence specified above or otherwise.

# **Table of Contents**

| Chapter 1. Introduction1                             |
|------------------------------------------------------|
| 1.1 Utility Overview2                                |
| 1.2 Power Requirement                                |
| 1.3 RS-485 Network Connections                       |
| 1.4 Setup and Use                                    |
| 1.4.1 Power Supply and RS-485 Network Connections3   |
| 1.4.2 Module Address Setup and Default Communication |
| Configuration                                        |
| 1.4.3 Setup Host PC Communication Port4              |
| 1.4.5 Guideline for Failure to Find Module7          |
| Chapter 2 Module Configuration and Test9             |
| 2.1 Module Configuration10                           |
| 2.1.1 Basic Configuration10                          |
| 2.1.2 Channel Input/output specific parameters11     |
| 2.1.3 Watchdog12                                     |
| 2.2 Module IO Setting12                              |
| 2.2.1 Analog Input channel setting and test14        |
| 2.2.2 Analog Output Channel15                        |
| 2.2.3 Digital Input Channel Test17                   |
| 2.2.4 Digital Output Channel Configuration19         |
| 2.3 Safe/Load Module Configuration File20            |
| Chapter 3. FAQ                                       |
| 3.1 Communication25                                  |
| 3.2 Read data26                                      |

| Chapter 4 | Technical Support | 27 |
|-----------|-------------------|----|
|-----------|-------------------|----|

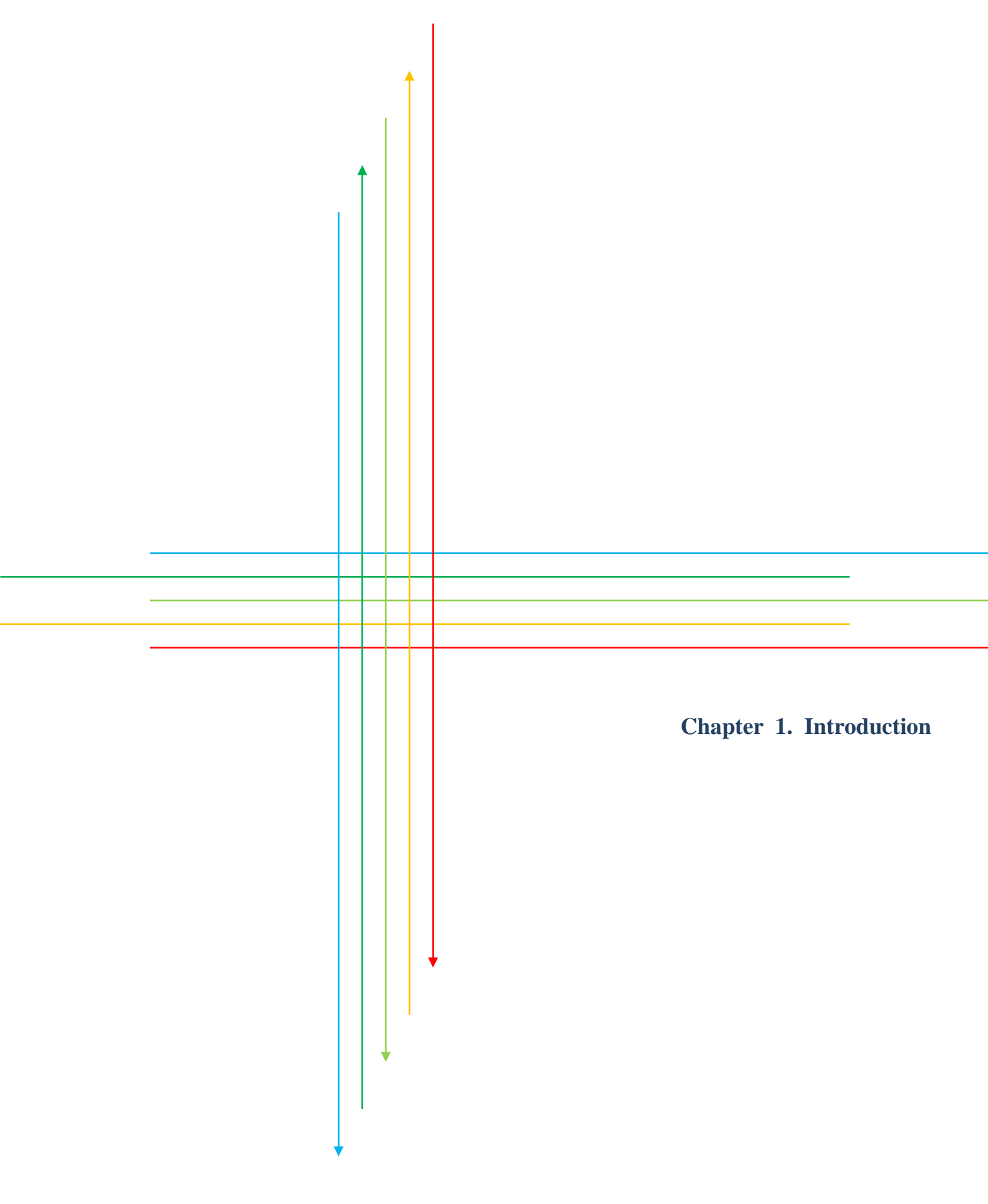

### **1.1 Utility Overview**

Welcome to use Wolf series module configuration utility. This utility is provided for Wolf series remote I/O module using RS-485 to configure the I/O configuration. Wolf series remote I/O module provides 7 kinds of control mode: analog input, output, analog input/output, digital input, output, digital input/output and relay etc. The protocol used in-between host and modules is Modbus/RTU. A great variety of baud rates (1200, 2400, 4800, 9600, 19.2k, 38.4k, 57.6k and 115.2k) are also available for user to select appropriate transmission rate.

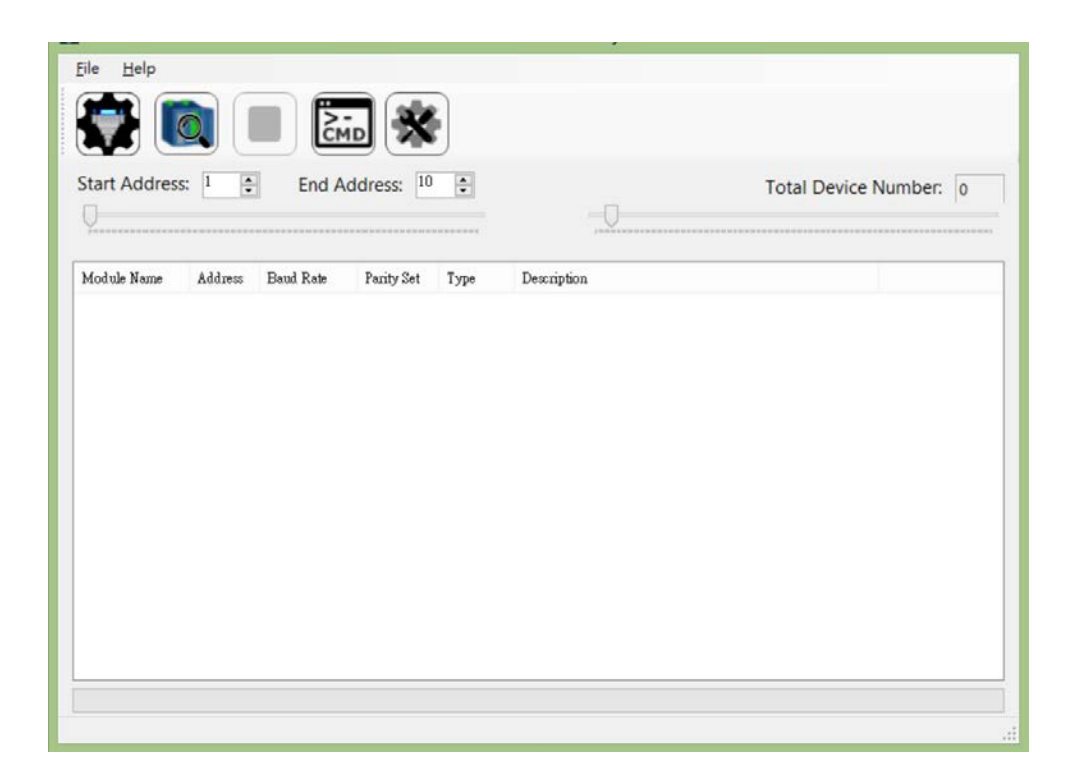

#### **1.2 Power Requirement**

In addition to prepare Wolf series module, you need to prepare a DC power supply range from +10 to +60V for module before using this utility.

### 1.3 RS-485 Network Connections

This utility uses RS-485 as network connection. If your PC is not equipped the RS-485 communication port, you need a USB to RS-485 converter or RS-232 to RS-485 converter. Please refer to module user manual for more details about building the system architecture.

### **1.4 Setup and Use**

#### 1.4.1 Power Supply and RS-485 Network Connections

When you have the Wolf series module, power supply, and RS-485 communication port ready. Please following the instruction of module user's manual to connect power supply and network. After that, you can start to use this utility to configure and test the functionality of module.

#### 1.4.2 Module Address Setup and Default Communication Configuration

After connecting the power supply and network, the first step is to setup module address for each module. Please note that the address of connected module on the same RS-485 port is not replicable. Please refer to chapter 2.1.10 of module manual for setup procedures. The factory default baud rate setting of module is 9600bps, and the default parity, data bits, and stop bit format is N, 8, 1. The baud rate range is from 1200bps to 115.2Kbps. The parity, data bits, and stop bit format is N, 8, 1, N, 8, 2, E, 8, 1, or O, 8, 1. If you forgot the configuration that you have configured, you can revert to factor default setting by following the instruction of module manual. Please refer to chapter 2.1.11 of module manual for operating procedures.

#### 1.4.3 Setup Host PC Communication Port

Then run this utility on PC workstation, the following main screen will appear:

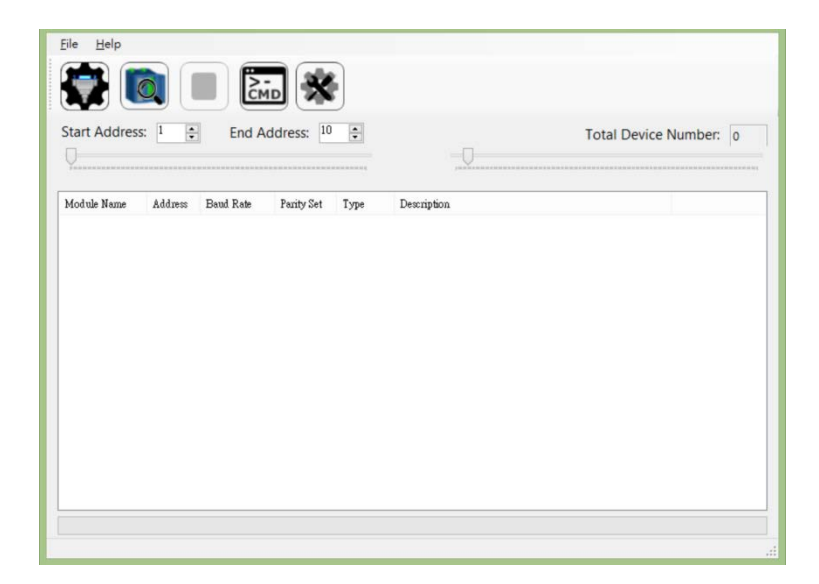

This utility will get all usable COM port , please click com port setting to

select a correct COM port:

|       | File Help                                                 | Total Device Number: 0 |
|-------|-----------------------------------------------------------|------------------------|
| Click | Module Name Address Baud Rate Parity Set Type Description |                        |
|       |                                                           |                        |
|       |                                                           |                        |
|       |                                                           |                        |
|       |                                                           |                        |
|       |                                                           |                        |

|            | Comport Setting 🛛 🗕 🗖                | × |
|------------|--------------------------------------|---|
|            | COM3<br>COM3<br>Baud Rate            |   |
| Select COM | □ 115200 □ 57600 □ 38400 □ 19200     |   |
| port       |                                      |   |
|            | Parity                               |   |
|            | ✓ N,8,1 □ N,8,2 □ E,8,1 □ O,8,1      |   |
|            | Protocol<br>Modbus RTU               |   |
|            | ReadTimeout<br>300 🗭 ms<br>OK Cancel | ] |

#### 1.4.4 Search Module

After the module has been connected and the COM Port has been configured, you might use following default search condition to search module (If you forgot the module setting, you can select all condition, but it will extend the search time) :

### 1. Communication parameter

|               |                   | (         | Comport Set | ting  | _ 🗆 🗙  |
|---------------|-------------------|-----------|-------------|-------|--------|
|               | COM<br>COM3       | ¥         |             |       |        |
|               | Baud Rate         | 57600     | 38400       | 19200 |        |
| Select baud   | 9600 Parity       | 4800      | 2400        | 1200  |        |
| rate          | ✓ N,8,1           | N,8,2     | E,8,1       | 0,8,1 |        |
| Select parity | Protocol          | RTU       |             |       |        |
|               | ReadTimeou<br>300 | t<br>÷ ms |             |       |        |
|               | OK                |           |             |       | Cancel |

#### 2. Address Range

Select address range (If you forgot module setting, you can choose 1 to 247, but it will extend the search time).

|                                | Elle Help                                                | Total Device Number: 0 |
|--------------------------------|----------------------------------------------------------|------------------------|
| Select module<br>address range | Moltak Name Address Band Rate Party Set Type Description |                        |

The result of search module is as below:

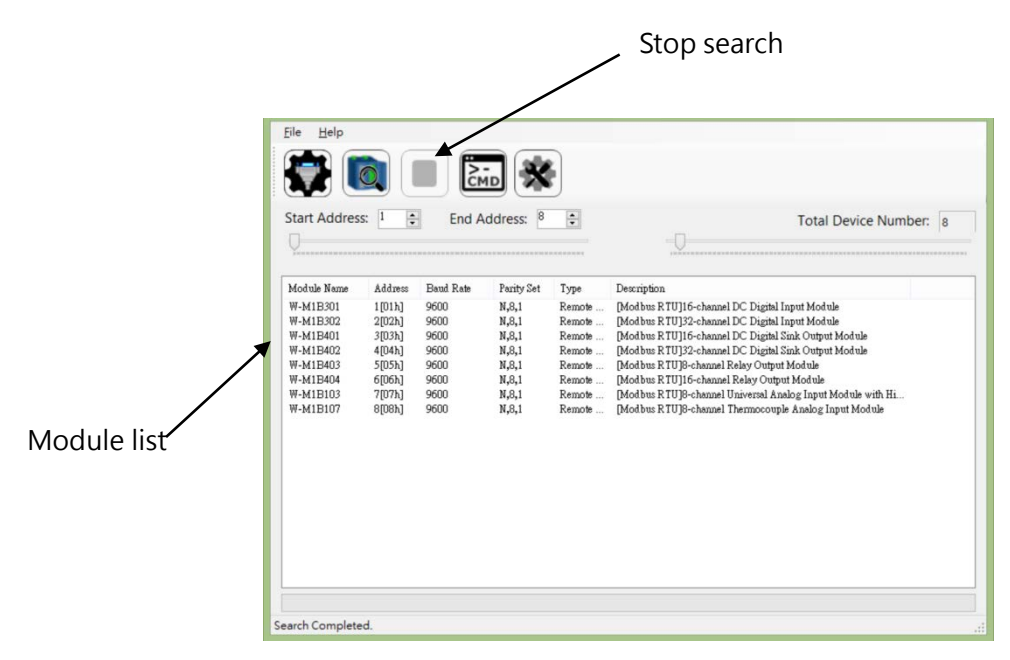

### **1.4.5 Guideline for Failure to Find Module**

If there are any modules that are connected on the same RS-485 port and are unable

to be found, please examine the following case:

- 1. Please check if module is connected on the same RS-485 port, please check the cable if it is not connected.
- 2. Whether the cable is connected correctly? Whether the wire is broken or not?
- 3. Whether the connection distance is too long (Which is also related to cable characteristics of RS-485) or excessive module number. Please try to decrease the baud rate or add a repeater. And you can only connect maximum of 32 modules in the same segment, you need to use repeater if module number exceeds.
- 4. Communication configuration might not include setting of partial modules. Please try to select all configuration and search module again, although utility might spend a lot of time to search, please be patient and wait for a while.
- 5. If none of above is the correct case, please initialize the module to factory default, and try to search it again.
- 6. If problem still cannot be resolved, it could be malfunction of module. Please follow the instruction of module user manual.

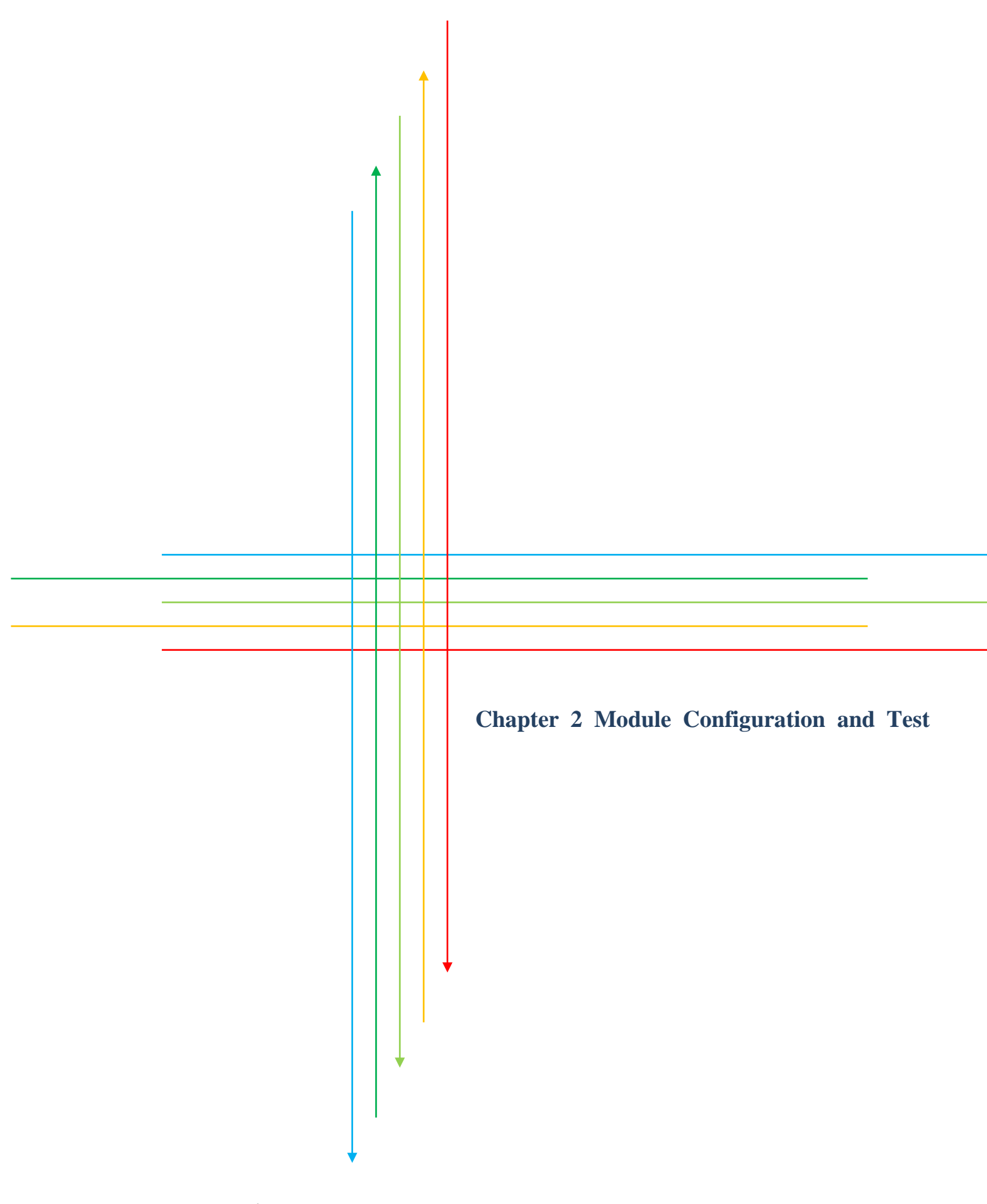

# 2.1 Module Configuration

In the list of modules, click the module that you are going to configure, and then

click the "Remote I/O Module Configuration" button to configure module.

|                                          |                                                                                                    |                                                                              |                                                              |                                                                               | 2.                                                       | Click "Remote I,                                                                                                    | O Module Cont                                                                                                    | figura |
|------------------------------------------|----------------------------------------------------------------------------------------------------|------------------------------------------------------------------------------|--------------------------------------------------------------|-------------------------------------------------------------------------------|----------------------------------------------------------|----------------------------------------------------------------------------------------------------|----------------------------------------------------------------------------------------------------|--------|
|                                          | Eile Help                                                                                                |                                                                              |                                                              |                                                                               | 29<br>1                                                  |                                                                                                    |                                                                                                    |        |
|                                          |                                                                                                    |                                                                              | 2                                                            |                                                                               |                                                          |                                                                                                    |                                                                                                    |        |
|                                          | Start Addres                                                                                             | s: 1                                                                         | End A                                                        | ddress: 8                                                                     | •                                                        | -0                                                                                                    | Total Device Number                                                                                                    | 8      |
|                                          | Module Name                                                                                              | Address                                                                      | Baud Rate                                                    | Parity Set                                                                    | Туре                                                     | Description                                                                                                    |                                                                                                    |        |
| Select the<br>module that<br>you want to | W-M1B302<br>W-M1B401<br>W-M1B401<br>W-M1B403<br>W-M1B403<br>W-M1B403<br>W-M1B403<br>W-M1B103<br>W-M1B107 | 1(01h)<br>2(02h)<br>3(03h)<br>4(04h)<br>5(05h)<br>6(06h)<br>7(07h)<br>8(08h) | 9600<br>9600<br>9600<br>9600<br>9600<br>9600<br>9600<br>9600 | N.8.1<br>N.8.1<br>N.8.1<br>N.8.1<br>N.8.1<br>N.8.1<br>N.8.1<br>N.8.1<br>N.8.1 | Remote<br>Remote<br>Remote<br>Remote<br>Remote<br>Remote | Modbus 2TU]16-bawel DC Dig<br>Modbus RTU]16-channel DC Dig<br>Modbus RTU]16-channel DC Dig<br>Modbus RTU]32-channel DC Dug<br>Modbus RTU]3-channel Relay O<br>Modbus RTU]16-channel Relay O<br>Modbus RTU]3-channel Murieran<br>[Modbus RTU]3-channel Thermoc | jal Input Module<br>jal Sunk Oduyut Module<br>jal Sunk Outyut Module<br>jal Sunk Outyut Module<br>tipat Module<br>Jandag Input Module with Hi<br>ouple Analog Input Module |        |
| 5                                        | Lord W-M1B201                                                                                            | 1                                                                            |                                                              |                                                                               |                                                          |                                                                                                    |                                                                                                    |        |

### 2.1.1 Basic Configuration

After entering the module configuration window, you can see there are 4 tab pages of configurable configuration. They will be further explained in the following section. First, let's see the basic configuration:

|                   | Basic Configuration Specific Configuration IO Setting Host Watchdog |                   |
|-------------------|---------------------------------------------------------------------|-------------------|
| Module Name —     | Module W-M1B301 Firmware Version 0.3                                |                   |
|                   | Protocol Modbus RTU 🗸                                               |                   |
| Protocol          | Address 1 ‡                                                         | <b>_</b> Firmware |
|                   | Baud Rate 9600 V                                                    | version           |
| Baud              | Parity N.S.1-None Parity                                            |                   |
| Parity            |                                                                     |                   |
|                   |                                                                     |                   |
| After change is 🔪 |                                                                     |                   |
| done, click this  |                                                                     |                   |
| button to apply   | Set Module Configuration                                            |                   |
| new setting       | Exit                                                                |                   |
| new secong.       |                                                                     |                   |

**%** After setting is done in this tab, user must power off and then power on

module for taking effect of new configuration.ARIO Utility User's Manual10

# 2.1.2 Channel Input/output specific parameters

Each module has some specific parameter setting, please refer to module manual

for more details.

Digital Input Module: Invert DI State

|                  | Basic Configuration Specific Configuration IO Setting Host Watchdog |
|------------------|---------------------------------------------------------------------|
|                  |                                                                     |
| After change is  |                                                                     |
| done, click this |                                                                     |
| button to        | Set Module Configuration                                            |
| apply new        | Exit                                                                |

Digital Output Module: Invert DO State

|                  | 14 Aug.                  |                       |                       |      |
|------------------|--------------------------|-----------------------|-----------------------|------|
|                  | Basic Configuration Spec | ific Configuration 10 | Setting Host Watchdog |      |
|                  | Invert DO State          |                       |                       |      |
|                  |                          |                       |                       |      |
|                  |                          |                       |                       |      |
|                  |                          |                       |                       |      |
|                  |                          |                       |                       |      |
|                  |                          |                       |                       |      |
|                  |                          |                       |                       |      |
| After change is  |                          |                       |                       |      |
| lone, click this |                          |                       |                       |      |
| outton to apply  | Set Module Configuration | on                    |                       |      |
|                  |                          |                       |                       | Exit |
| iew setting.     |                          |                       |                       |      |

Analog Input Module: Set the data format of module to be 2's complement hexadecimal or engineering format.

|                  | Basic Configuration Specific Configuration IO Setting Host Watchdog |
|------------------|---------------------------------------------------------------------|
|                  | Data Format 2's Complement Format<br>2's Complement Format          |
|                  |                                                                     |
|                  |                                                                     |
|                  |                                                                     |
|                  |                                                                     |
| After change is  |                                                                     |
| lone, click this | Set Module Configuration                                            |
| outton to        | Exit                                                                |
| wen vlag         |                                                                     |

### 2.1.3 Watchdog

Host watchdog is software monitoring the operation status of system, its purpose

is to provide immediate counter-measure when erroneous network,

communication or breakdown occur. Once time-out occurs, the module will reset

all outputs to configured SAFE mode.

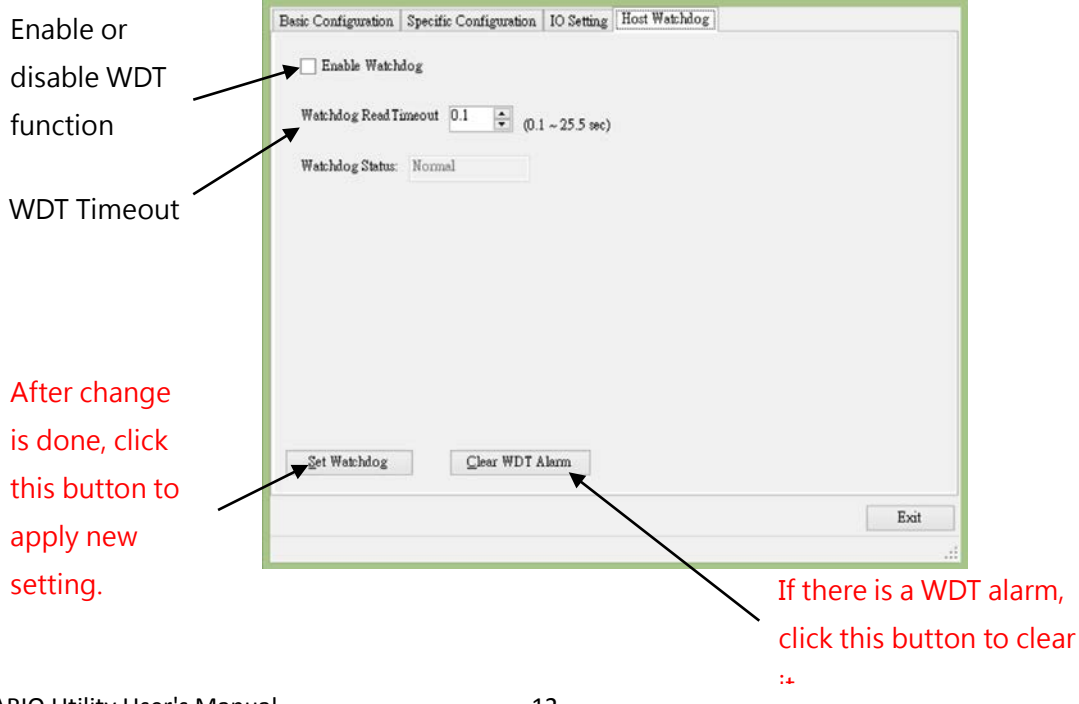

# 2.2 Module IO Setting

When module has Digital Input channels, DI will show numbers, and it can be

clicked.

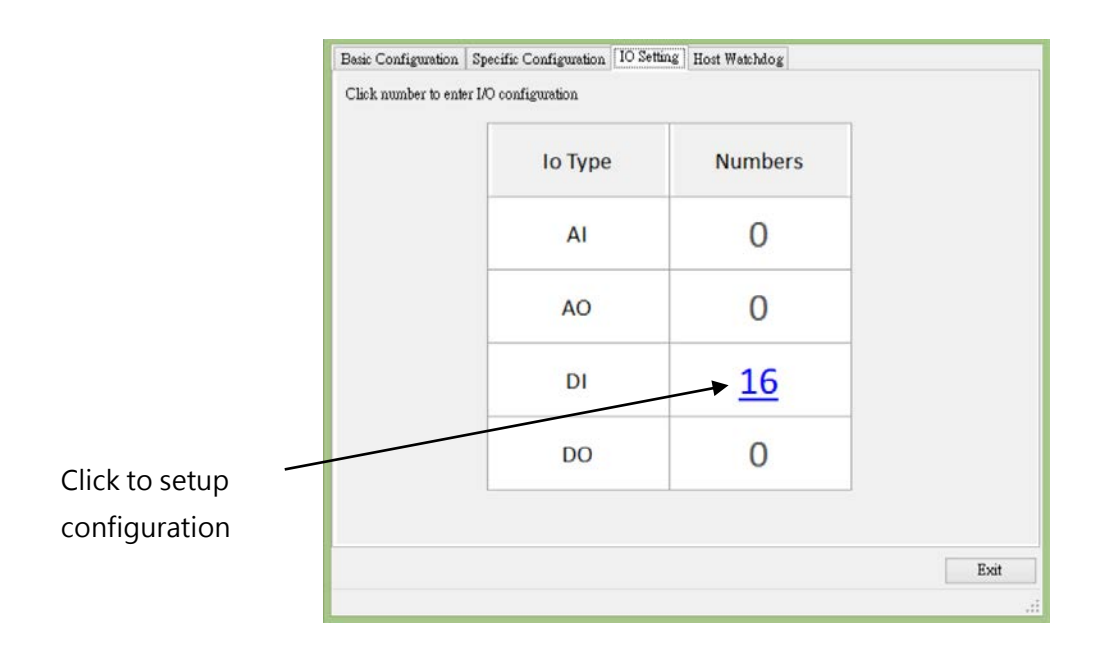

When module has Digital Output channels, DO will show numbers, and it can be clicked.

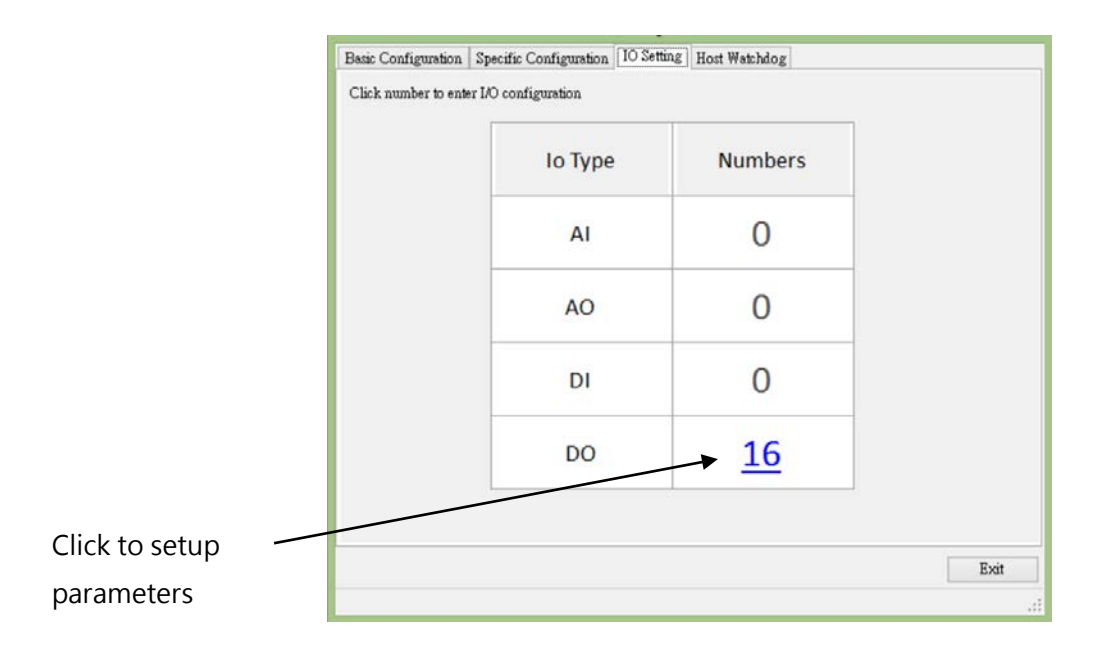

When module has Analog Input channels, AI will show numbers, and it can be clicked.

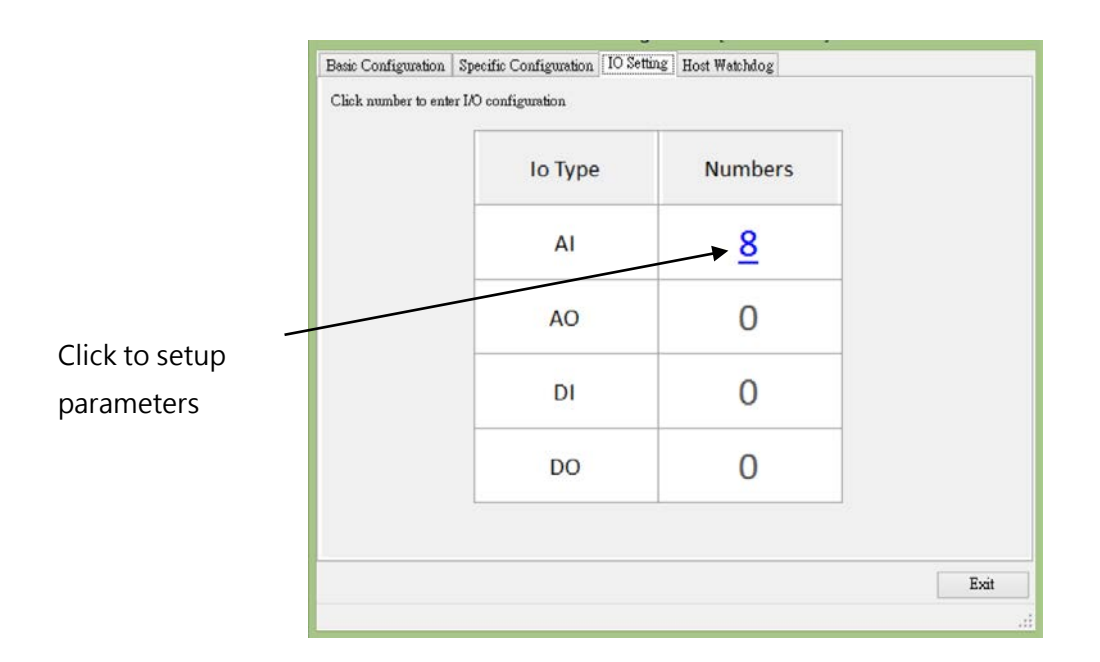

### 2.2.1 Analog Input channel setting and test

After entering the AI configuration window, you can setup AI channel

configuration and CJC (Cold Junction Compensation) configuration:

|              |            |                          | AI               | Configuration | _ 🗆 🗙 |
|--------------|------------|--------------------------|------------------|---------------|-------|
|              | AI CJC     | :                        |                  |               |       |
|              | CH:00      | 0000 [+000.00000]        | [0106] +/- 10 ¥  | ×             |       |
|              | CH:01      | 0000 [+000.00000]        | [0106] +/- 10 ₹  | ¥             |       |
|              | CH:02      | [0000.000 <u>+]</u> 0000 | [0106] +/- 10 ∀  | ¥             |       |
|              | CH:03      | 8000 [+000.00000]        | [0106] +/- 10 ¥  | ~             |       |
|              | CH:04      | 0000 [+000.00000]        | [0106] +/- 10 ¥  | ¥             |       |
|              | CH:05      | 0000 [+000.00000]        | [0106] +/- 10 ¥  | ¥             |       |
| AI reading   | CH:06      | 0000 [+000.00000]        | [0106] +/- 10 ¥  | ~             |       |
| Arreauing    | CH:07      | 0000 [1000.0000]         | [0106] +/- 10 ¥  | ¥             |       |
|              |            |                          |                  |               |       |
|              |            |                          |                  |               |       |
| Channel Type |            |                          |                  |               |       |
| Code         | Set As CH  | :00                      |                  |               |       |
|              |            |                          |                  |               | Exit  |
|              | [2016/3/28 | 下午 05:21:11]Succ         | ess==>Get All Ch | annel Enabled |       |

|                     |            |                         | AI Conf           | figuration | _ 🗆 🗙 |
|---------------------|------------|-------------------------|-------------------|------------|-------|
|                     | AI CJ      | 2                       |                   |            |       |
|                     | CH:00      | 7FFF[10]V [Upper Limit] | [0106] +/- 10 ¥   | ~          |       |
|                     | CH:01      | 7FFF[10]V [Upper Limit] | [0106] +/- 10 ¥   | ×          |       |
|                     | CH:02      | 7FFF[10]V [Upper Limit] | [0106] +/- 10 ∀   | v          |       |
|                     | CH:03      | 7FFF[10]V [Upper Limit] | [0106] +/- 10 ¥   | ¥          |       |
|                     | CH:04      | 7FFF[10]V [Upper Limit] | [0106] +/- 10 V   | *          |       |
|                     | CH:05      | 7FFF[10]V [Upper Limit] | [0106] +/- 10 ¥   | ~          |       |
|                     | CH:06      | 7FFF[10]V [Upper Limit] | [0106] +/- 10 V   | ~          |       |
|                     | [CH:07]    | 7FFF[10]V [Upper Limit] | [0106] +/- 10 ¥   | ~          |       |
|                     |            |                         |                   |            |       |
|                     |            |                         |                   |            |       |
|                     |            |                         |                   |            |       |
| Set channel type    |            |                         |                   |            |       |
|                     | Set As CH  | 1:00                    |                   |            |       |
| code of all channel |            |                         |                   |            | Exit  |
| as channel 0        | [2016/3/28 | 下午 05:22:30]Success=    | = >Set Channel En | abled      |       |

# CJC Configuration:

|                                                                                        | AI Configuration                                                                                                    | - 🗆 🗙 |
|----------------------------------------------------------------------------------------|----------------------------------------------------------------------------------------------------|-------|
| CJC Offset of all channel                                                              | AI       CIC         CH.00       0.0 ÷         CH.01       0.0 ÷         CH.02       0.0 ÷         CH.03       0.0 ÷         CH.04       0.0 ÷         CH.05       0.0 ÷         CH.06       0.0 ÷         CH.07       0.0 ÷ |       |
| Enable CJC offset<br>function. TC<br>temperature<br>reading will be<br>adjusted by CJC | ✓ Enable CJC CJC Yalue 30.2 ℃<br>[2016/3/28下午 06:15:15]Success==>Set Cjc Enabled<br>Current CJC temperat                                                                                                    | Egiti |

# 2.2.2 Analog Output Channel

The current version does not support AO modules.

### 2.2.3 Digital Input Channel Test

After entering digital input configuration, you can test DI on/off status, latch

status, and counter function.

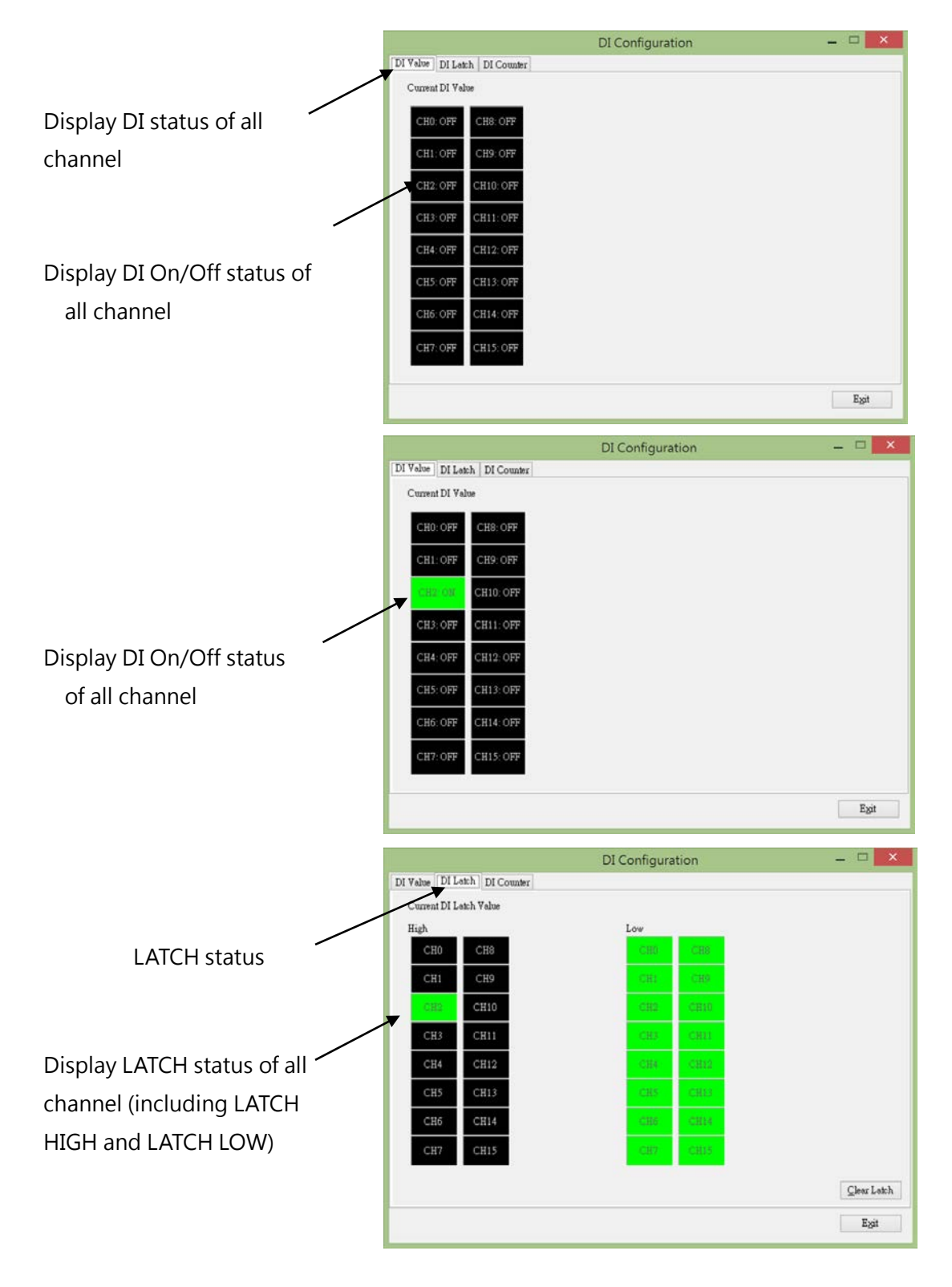

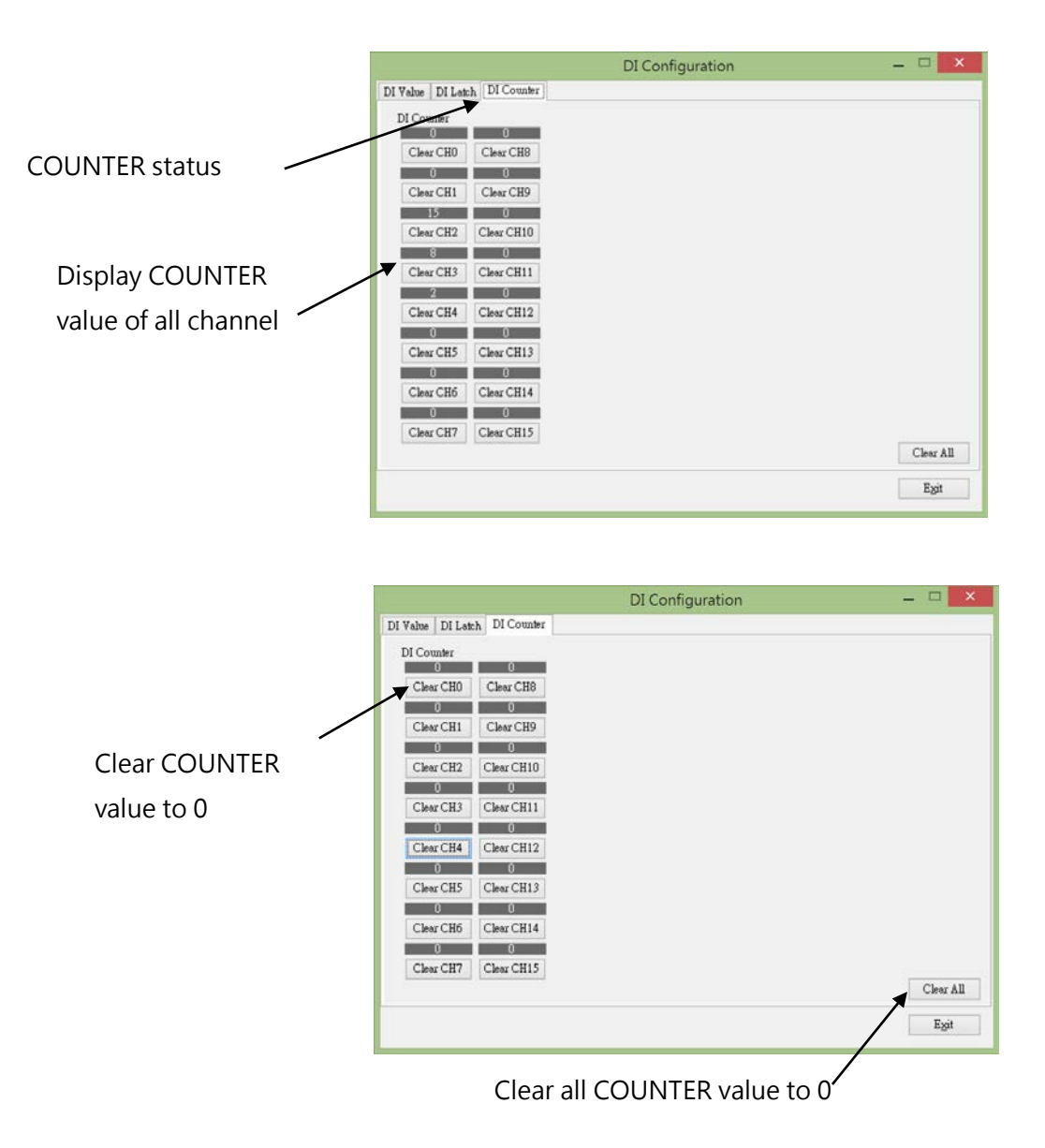

### 2.2.4 Digital Output Channel Configuration

After entering DO (digital output) configuration, you can test DO on/off, and configure power on value and safe value (which takes effect when host watchdog timeout has occurred).

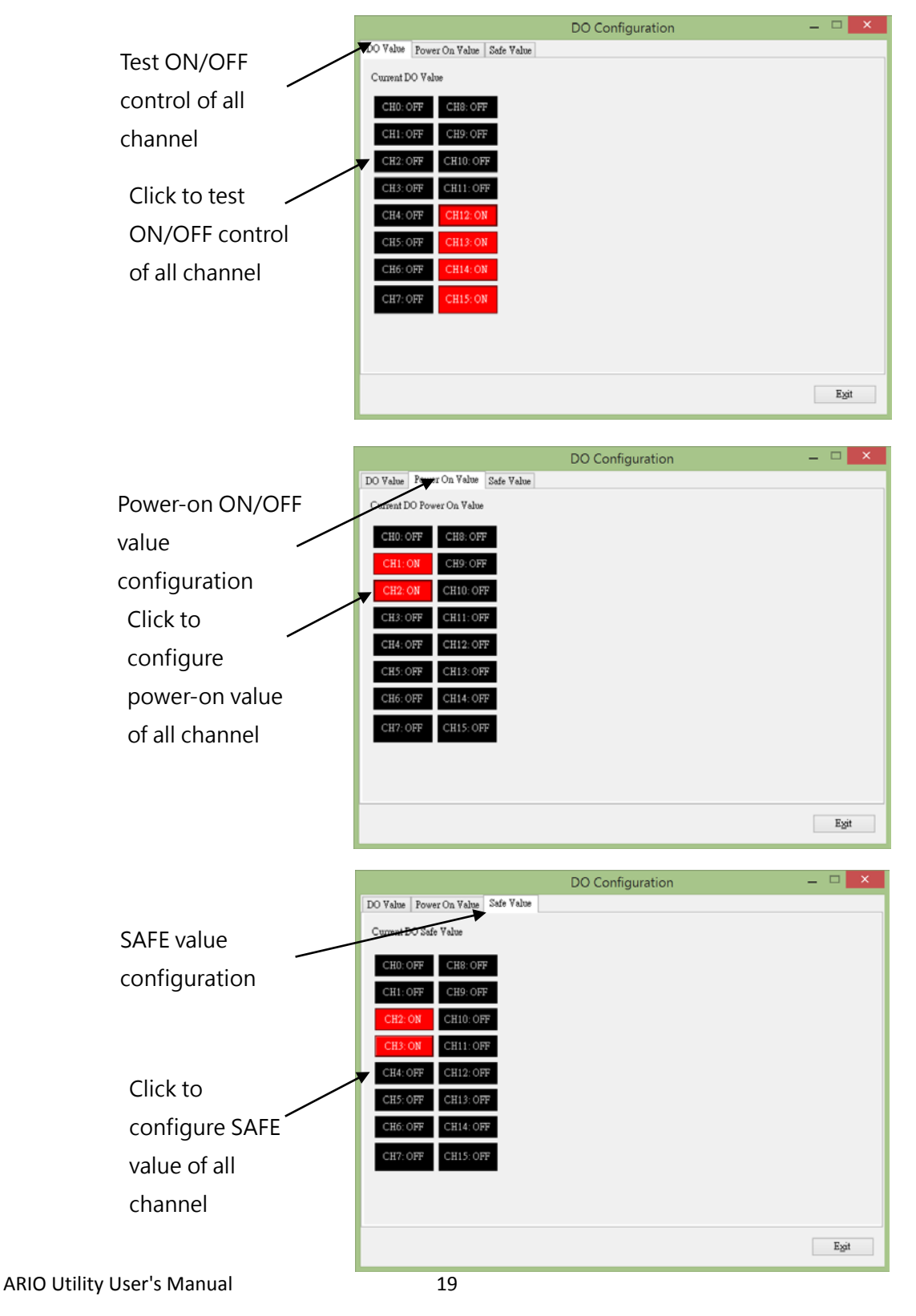

# 2.3 Safe/Load Module Configuration File

Module configuration can be safe to file for backup or template file. The template

file also can be loaded into module for quick setup module configuration. The

operating steps are as follows:

In IO Setting tab page, you can see [Save Configuration File] and [Load

Configuration File] button:

Safe to file for backup or template file:

Click the [Save Configuration File] button.

| AI | <u>8</u> |  |
|----|----------|--|
| AO | 0        |  |
| DI | 0        |  |
| DO | 0        |  |

It will pop up a window for type in file description to describe data for

management • Please click [Ok] to continue or [Cancel] to cancel this operation.

| Sav         | e Firmware Configuration | × |
|-------------|--------------------------|---|
| Module Name | W-M1B103                 | ] |
| Date Time   | 04/22/2016 17:29:46      | ] |
| Desciption: |                          |   |
| Test01      | ,                        | 2 |
|             |                          | Ŷ |
| Ok          | Cancel                   |   |
|             |                          | : |

After clicking the [Ok] button, it will pop up a safe file dialog to prompt the user to select a location for saving a file, please specifies a file name and select a location to safe file.

| 🕞 🏵 🕆 🚹   | ▶ 本機      | !▶ 文件 ▶              | v 0 | 搜尋 文件            | P    |
|-----------|-----------|----------------------|-----|------------------|------|
| 组合管理 • 新  | 着資料夾      |                      |     | ≡ ▼              |      |
| 🚖 我的最爱    | ^         | 名稱                   | •   | 修改日期             | 頭型   |
|           |           | My Music             |     | 2015/11/19下午1.   | 横窝   |
| 🜏 家用群組    |           | J My PageManager     |     | 2016/1/29 上午 10: |      |
|           |           | My Pictures          |     | 2015/11/19下午1.   | . 福倉 |
| ■ 本機      |           | My Videos            |     | 2015/11/19下午1.   | 福雲   |
| 🚺 下戴      |           | 📕 Visual Studio 2013 |     | 2016/3/14 上午 11: | 橫窝   |
| 1 文件      |           | 🎉 WeChat Files       |     | 2016/4/18 上午 09: | 檔案   |
| 🜗 音樂      |           | 📕 Zoom               |     | 2016/3/1 上午 11:3 | 3 福露 |
| 重重 重面     |           | 🔠 我的国形               |     | 2016/1/29 下午 04  | 橫窝   |
| ■ 国片      |           | 힌 desktop.ini        |     | 2016/4/18 上午 09: |      |
| Acer (C:) | ~ <       |                      |     |                  |      |
| 檔案名稱(N):  | 1         |                      |     |                  | ~    |
| 存橫類型(①):  | INI files | (*.ini)              |     |                  | Y    |
| A Regult  |           |                      |     | 存權(S) 取          | š    |

Load a template file into module:

In IO Setting tab page, click the [Load Configuration File] button.

| AI <u>8</u><br>AO OA |  |
|----------------------|--|
| AO 0A                |  |
|                      |  |
| DI 0                 |  |
| DO 0                 |  |

It will pop up an open file dialog to prompt the user to open a file, please select file and click open to load the file.

| € 🤿 - ↑ [                                                                                                    | > 本機        | ▶ 文件 →                                                                                                    | * C | 授尋 文件                                                                                                    | ,o       |
|----------------------------------------------------------------------------------------------------|-------------|----------------------------------------------------------------------------------------------------|-----|----------------------------------------------------------------------------------------------------|----------|
| 組合管理 • 1                                                                                                    | 新増資料夾       |                                                                                                    |     | )III • 🔲                                                                                                    |          |
| <ul> <li>☆ 我的最美</li> <li>※ 家用群組</li> <li>※ 本機</li> <li>※ 本機</li> <li>※ 大機</li> <li>※ 文件</li> <li>》 含焦</li> <li>※ 貫風</li> <li>※ 異</li> </ul> |             | 名編<br>My Music<br>My PageManager<br>My Pictures<br>My Videos<br>Visual Studio 2013<br>VeChat Files<br>Zoom<br>認我的國形<br>odesktop.ini |     | 修改日期<br>2015/11/19下午1<br>2015/1/29上午10<br>2015/11/19下午1<br>2015/11/19下午1<br>2016/3/14上午11<br>2016/3/1上午11:33<br>2016/1/29下午04<br>2016/4/18上午09 | <u> </u> |
| Acer (C:)                                                                                                    | ∨ <<br>檔案名稱 | iD:                                                                                                    | ~   | INI files (*.ini)                                                                                                    | ~        |

After loading file and before loading configuration to module , it will pop up a warning window, indicating notes for attention and the contents of configuration file , Click [ok] button to continue or [Cancel] to cancel this operation.

| Load Module Configu                                                                                                    | uration ×                                            |
|----------------------------------------------------------------------------------------------------|------------------------------------------------------|
| Warning!<br>This process will take effect immediately exce<br>It is highly recommended that process is done                                                        | pt for communication setting.<br>e in offline state. |
| Please make sure configuration file is correct:                                                                                                    |                                                      |
| <pre>[INFO]<br/>ModuleName = W-M1B103<br/>FirmwareVersion = 1.1<br/>AppVersion = 0.3<br/>[COMMENT]<br/>DataTime = 04/22/2016 16:19:22<br/>Description = A001</pre> | ^                                                    |
| <pre>[CONFIGURATION] BaudRate = BR9600 ParitySets = N81 WdtEnabled = False WdtTimer = 0 DelayTime = 0 DataFormat = TwosComplement ChannelEnabled = 10000001</pre>  | ~                                                    |
| OK                                                                                                    | Cancel                                               |
|                                                                                                    |                                                      |

If the communication configuration has been changed, you must restart the I/O module for loading new configuration correctly.

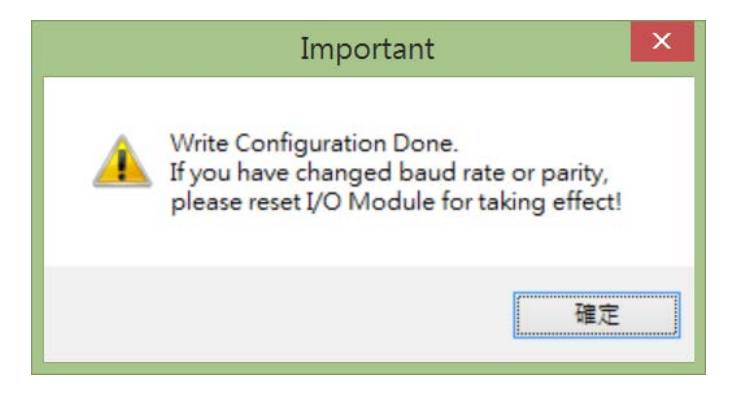

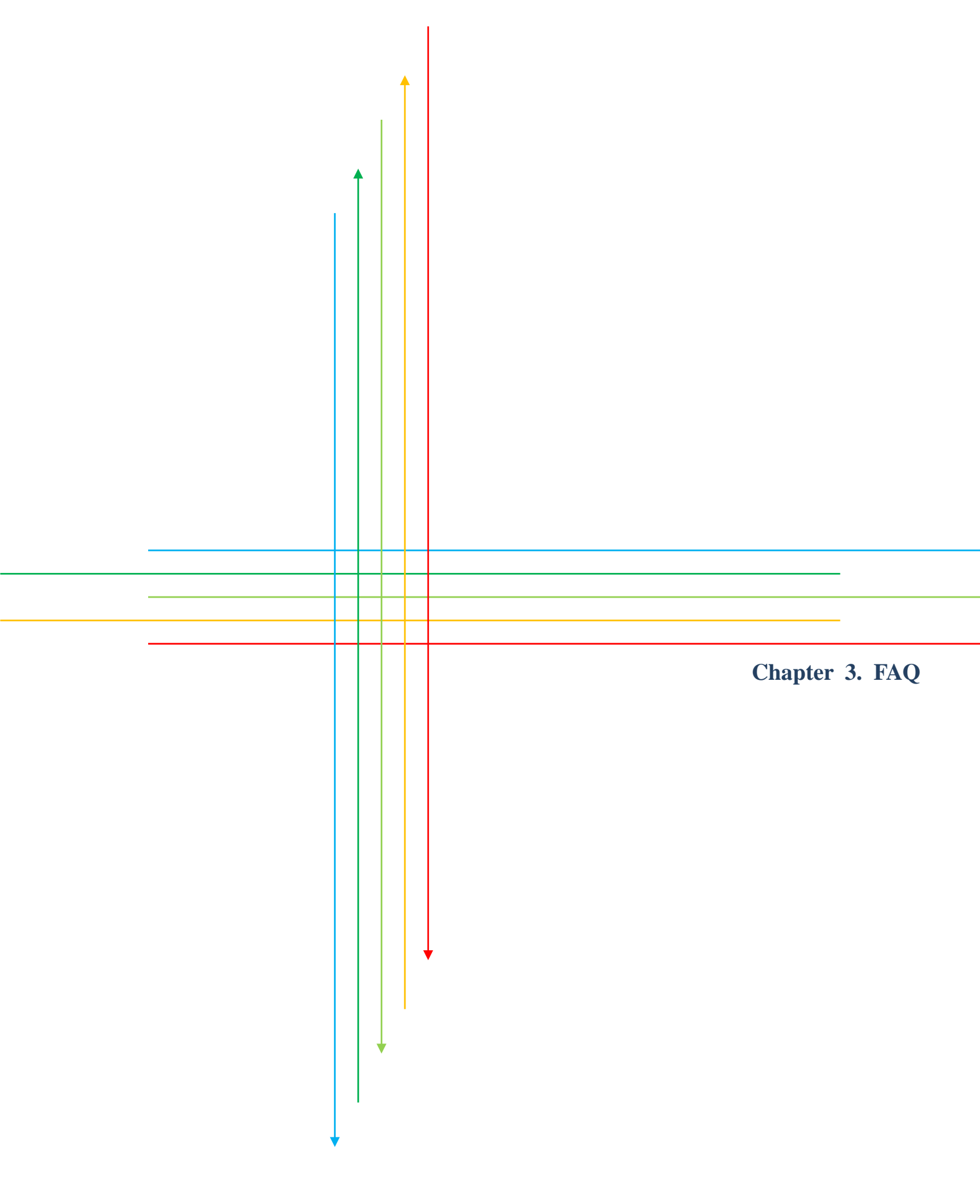

If you have difficulty in using Wolf Series module, please look up the related information in this manual. Shall you have any unsolved issues, comment or suggestion, please visit our website and contact us. With the greatest enthusiasm and endeavor, we will be always ready to serve you.

Email: service@advanio.com.tw

Website: http://www.advanio.com.tw

#### **3.1 Communication**

If you failed in communicating with the module, please proceed with the following steps:

Step 1:

☐ Confirm the power supply voltage range is set at +10 to + 60V DC, otherwise, make sure the power LED indicators on the module is normal.

Step 2:

- Upon receiving the command, the Power LED will flash once. Follow this procedure to check if the module receives command from the host. Step 3:
- Under permissive conditions, other equipment may also be used to detect whether the host PC can be communicate with a normal communication protocol which based on RS485 communication network equipment.

Step 4:

□ If the host is a PC with Windows Operation System installed, user can execute Utility software to check the availability of I/O module. (Please

download the software via Advanio official site.

(http://www.advanio.com.tw).

Step 5:

Setup the module into INIT mode, and have it communicate with the following parameters: serial transmission rate is 9600bps, no parity bit and the communication protocol is Modbus. (Confirm your Address setting)

### 3.2 Read data

If data collected from I/O module are abnormal, perform the following steps to check it:

Abnormal data read may be resulted from the abnormal parameter storage in Memory, please use Utility software to check it or reset it to INIT mode.

Please refer to 2.1.11 (Factory Reset) to solve I/O module abnormality.

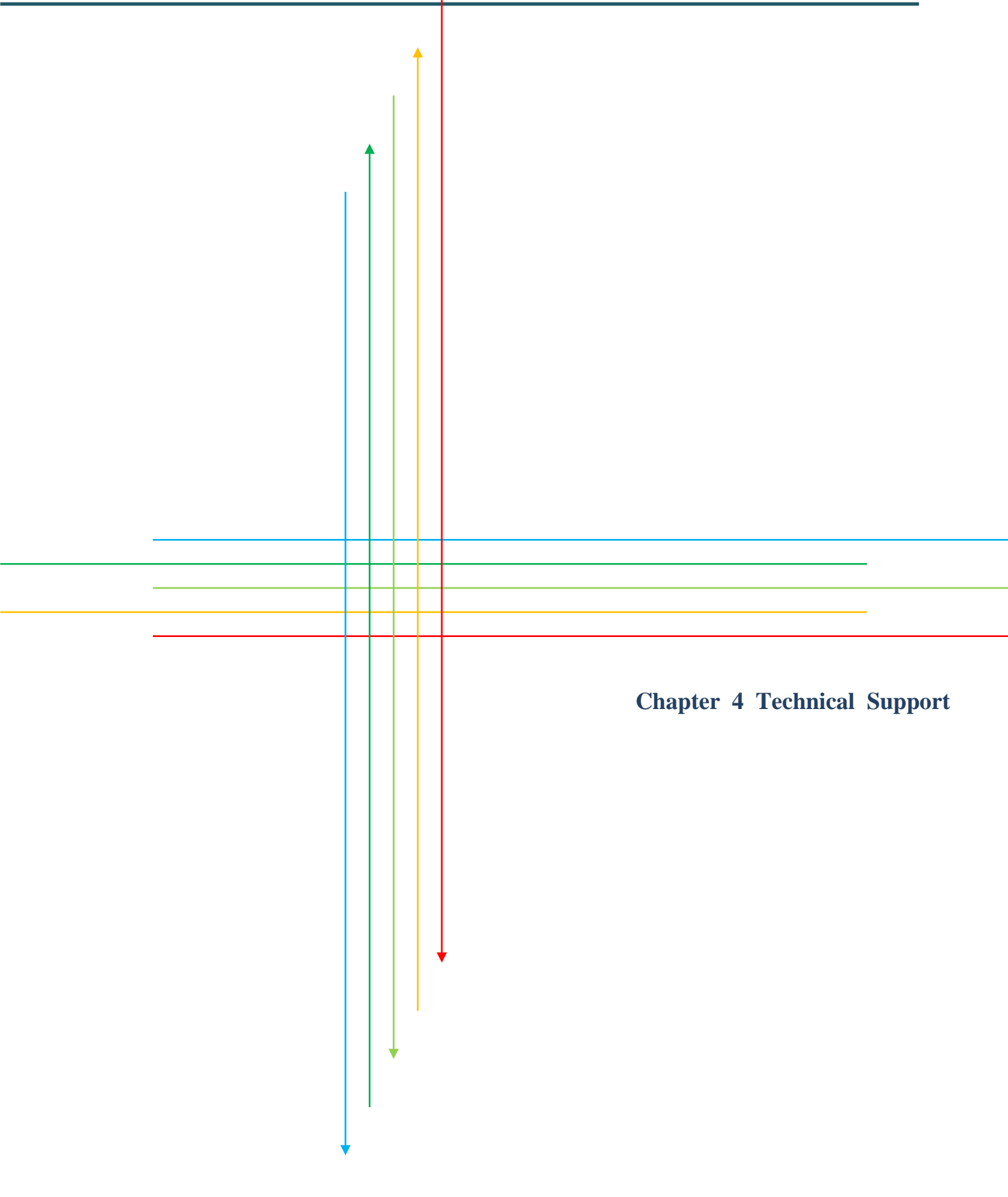

If any problem encountered during the application, please look up the user manual or contact us via company official website. We will be at your service.

Email: service@advanio.com.tw

Website: <u>http://www.advanio.com.tw</u>

Before Contacting our Technical Support, please prepare information as follows:

- 1. Serial number can be found on the bar code labeled on the cover of module.
- 2. Firmware version: For more details, please refer to MODBUS command about read firmware version command.
- 3. Host configuration (type and operating system).
- 4. If the problem is repeated, please provide full problem description and related applications.
- For particular error messages display, please provide full content in Dialog Box including title and original text.
- 6. Any problem with program and hardware device concerned, please fully describe the details.
- 7. Your comments and suggestions will be highly appreciated.

You will have your feedback via Email within 2 working days.